# SAFETY STANDARDS

Safety important instructions.

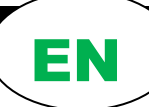

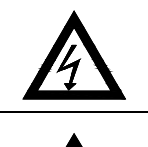

This symbol warns that failure to comply with the prescription leads to a risk of electric shocks.

This symbol warns that failure to comply with the prescription leads to a risk of injury/damage to persons/objects.

## Before installation and use of the product:

- read this manual completely and thoroughly
- Check that the **nameplate data** are those desired and appropriate to the system, and in particular that the **rated current of the motor** is compatible with the **rated current of the inverter**
- Installation and maintenance must be carried out by qualified staff, responsible for performing the hydraulic and electric connections according to the applicable Standards in force
- The manufacturer declines all responsibility for damage deriving from improper use of the product and is not liable for damage caused by maintenance or repairs that are carried out by unqualified staff and/or using non-original spare parts
- The use of non-original spare parts, tampering or improper use, make the product warranty null and void.

#### During first installation or when carrying out maintenance make sure that:

- the electric power supply network is not live
- The power supply network is equipped with protections and in particular of **high-sensitivity differential switch** (30 mA in class A for domestic application, class B for industrial applications) and grounding comply with the Standards.
- **Before removing the inverter cover** or starting interventions on it, the system must be disconnected from the mains electricity and you must wait for 5 mins until the intermediate circuit condensers, have the time to discharge via the built-in discharge resistors.
- <u>do not disconnect the pumps if STEADYPRES is in operation; before you</u> <u>disconnect the pumps, stop the control and disconnect the power supply.</u>
- WARNING: out of service (flashing red LED) STEADYPRES remains in tension; prior to any work on the pump or inverter is required, cut off power from the group.

#### Emergency stop

An emergency stop can be performed while the inverter is running, by pressing the START/STOP key.

In parallel inverters installations, only the MASTER inverter stops the whole system.

# **INDEX**

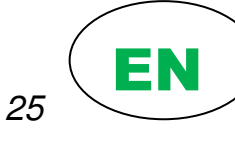

## - Safety standards .....

# PART 1 – QUICK INSTALLATION GUIDE

| 0 | Preliminary checks                                | 27 |
|---|---------------------------------------------------|----|
| 0 | Installation and hydraulic connections            | 27 |
| 0 | Power connections                                 | 28 |
| 0 | Signal connections                                | 29 |
| 0 | Starting-up                                       | 30 |
| 0 | Access to main menu                               | 30 |
| 0 | Access to parameters                              | 30 |
| 0 | MENU structure                                    | 31 |
| 0 | BASIC parameters                                  | 32 |
|   | <ul> <li>Set pressure quick adjustment</li> </ul> | 32 |
| 0 | ADVANCED parameters                               | 33 |
| 0 | Display the operating parameters                  | 35 |
| 0 | Test                                              | 36 |
| 0 | Priming and starting up                           | 36 |
| 0 | Connection of inverter MASTER and SLAVE           | 36 |
| 0 | Alarms                                            | 37 |

# - PART 2 – OPERATOR'S AND MAINTENANCE MANUAL

| 0 | General remarks                                                     | 38 |
|---|---------------------------------------------------------------------|----|
| 0 | Working limits                                                      | 39 |
| 0 | Technical data                                                      | 39 |
| 0 | Dimensions and weight                                               | 40 |
| 0 | Product identification code                                         | 40 |
| 0 | Surge tank                                                          | 40 |
| 0 | Installation (for connections see <b>QUICK INSTALLATION GUIDE</b> ) | 41 |
| 0 | Self-limiting overload                                              | 41 |
| 0 | Connection of the submersible single-phase motor                    | 41 |
| 0 | Starting up                                                         | 42 |
| 0 | Light signals                                                       | 42 |
| 0 | Menu inspection (INSP)                                              | 42 |
| 0 | Troubleshooting                                                     | 43 |
| 0 | Maintenance                                                         | 44 |
|   | <ul> <li>Replacement of the pressure sensor</li> </ul>              | 44 |
|   | <ul> <li>Calibration of the pressure sensor</li> </ul>              | 45 |
|   | <ul> <li>Fitting the expansion board</li> </ul>                     | 45 |
| 0 | Spare parts diagram                                                 | 46 |
| 0 | Warranty                                                            | 47 |
| 0 | Disposal                                                            | 47 |
| 0 | Declaration of Conformity                                           | 47 |
|   |                                                                     |    |

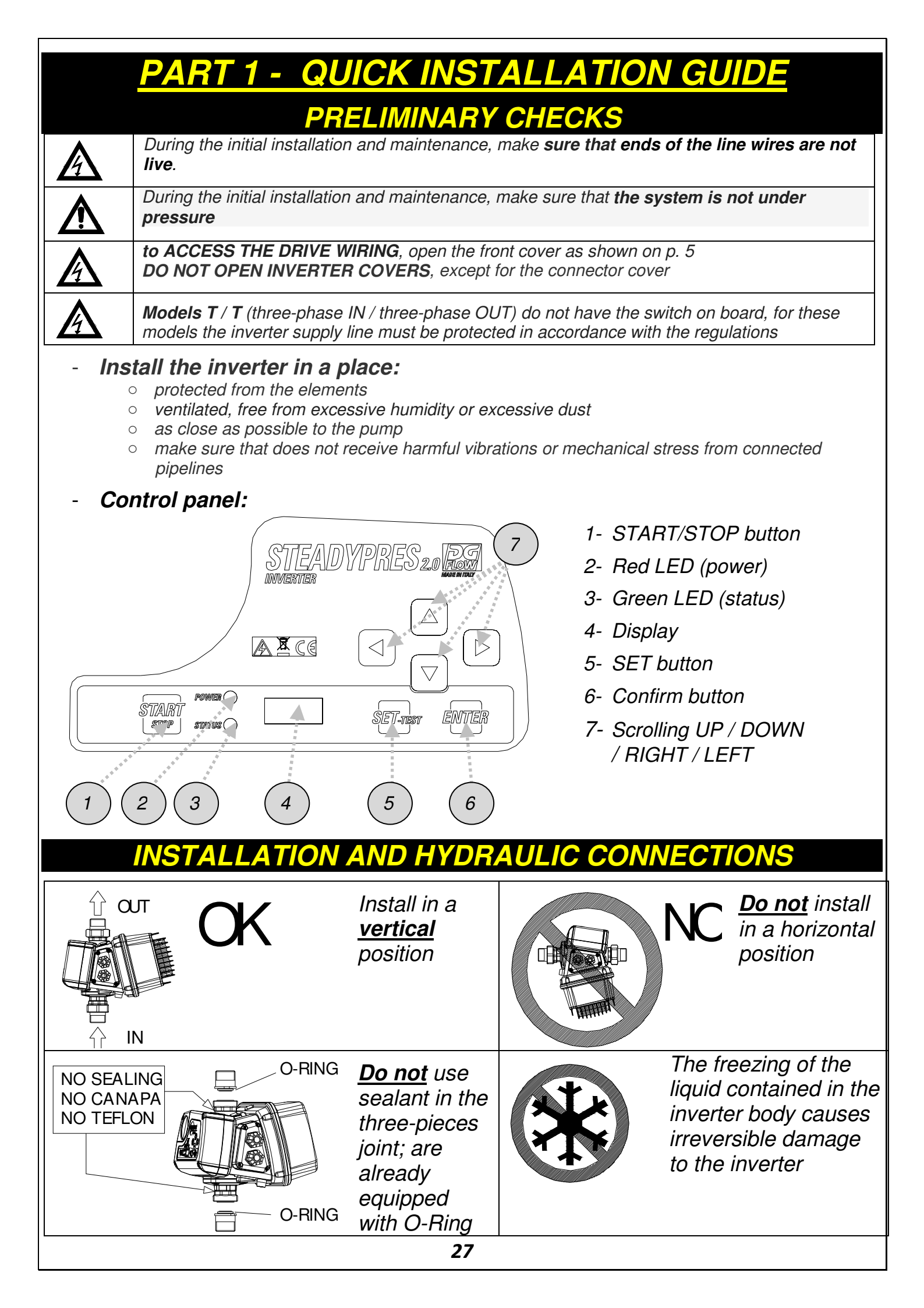

# **POWER CONNECTIONS**

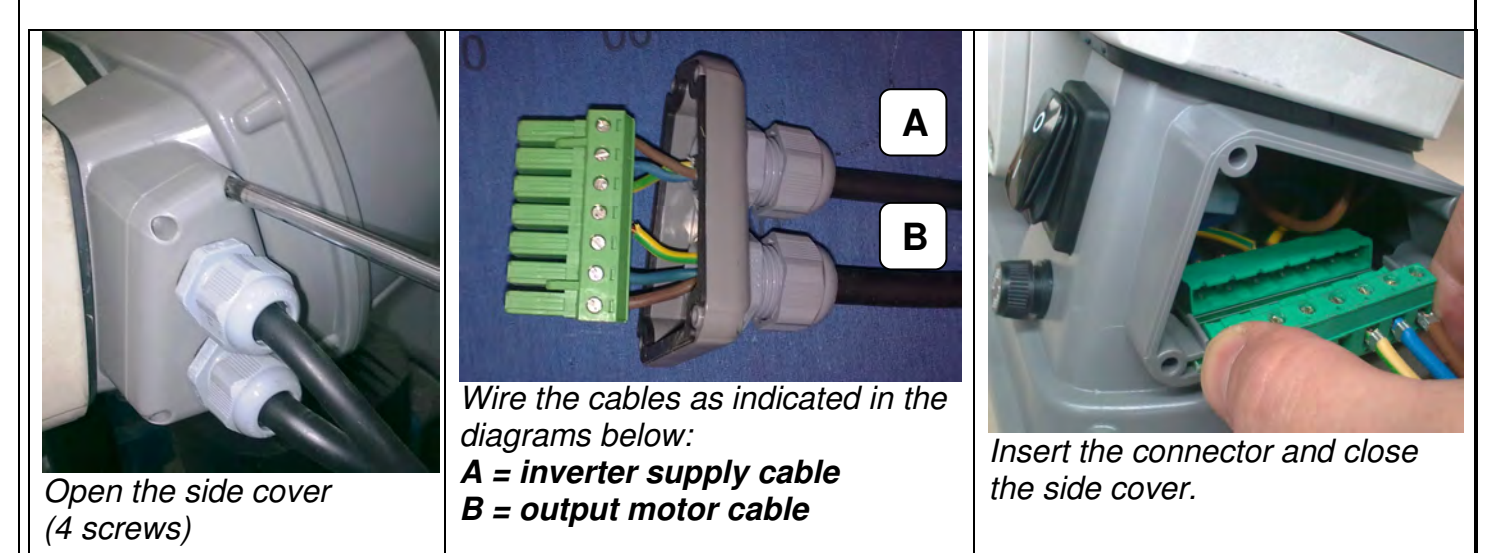

**CAUTION :** to overcome **problems associated with long cables** (between Inverter and pump motor), evaluate the application of inverter output sinusoidal filter. It aids smooth running of motors eliminating negative effect of voltage peaks

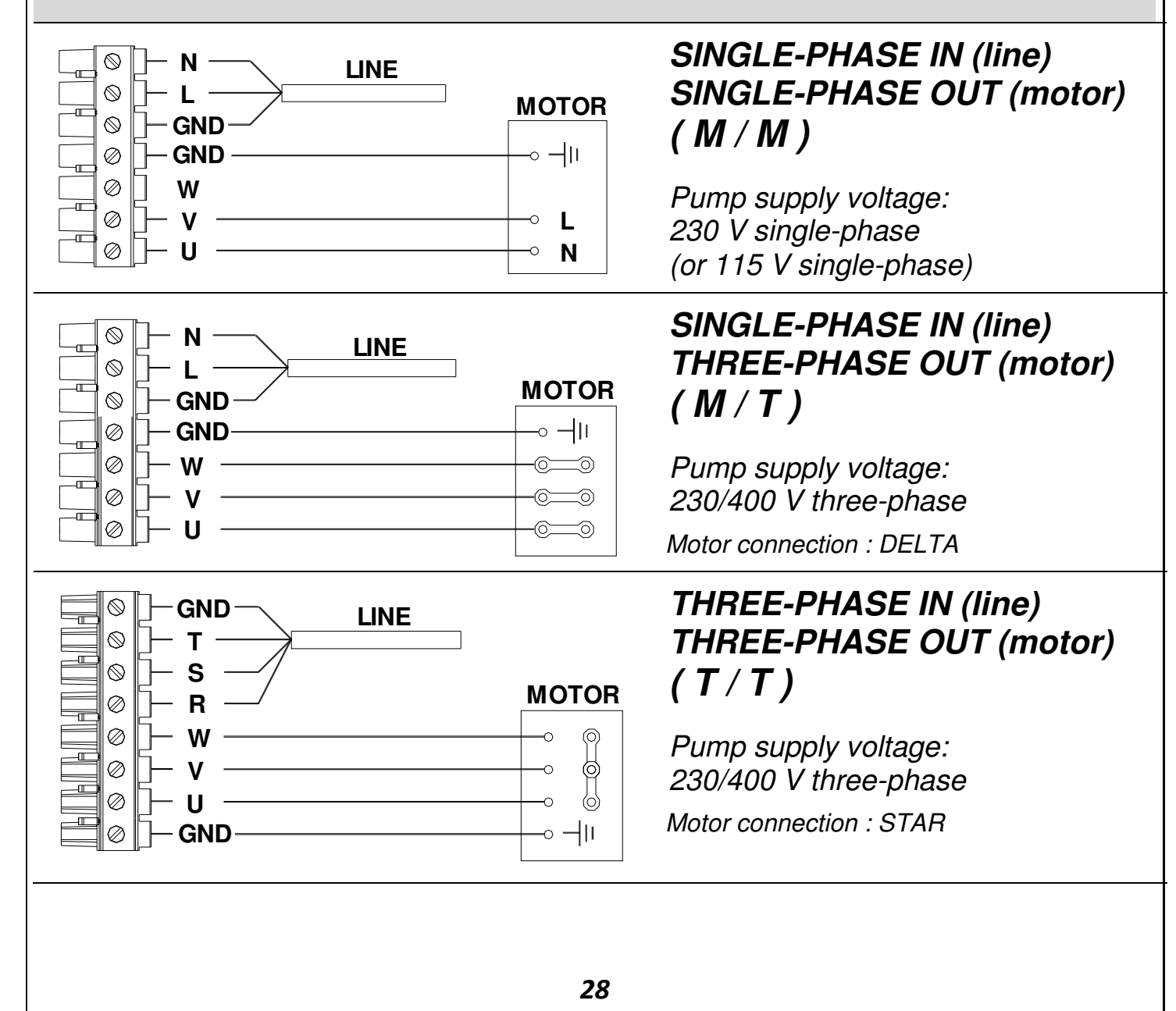

# SIGNAL CONNECTIONS

Expansion board: is located in the back of the inverter (see fig. below)

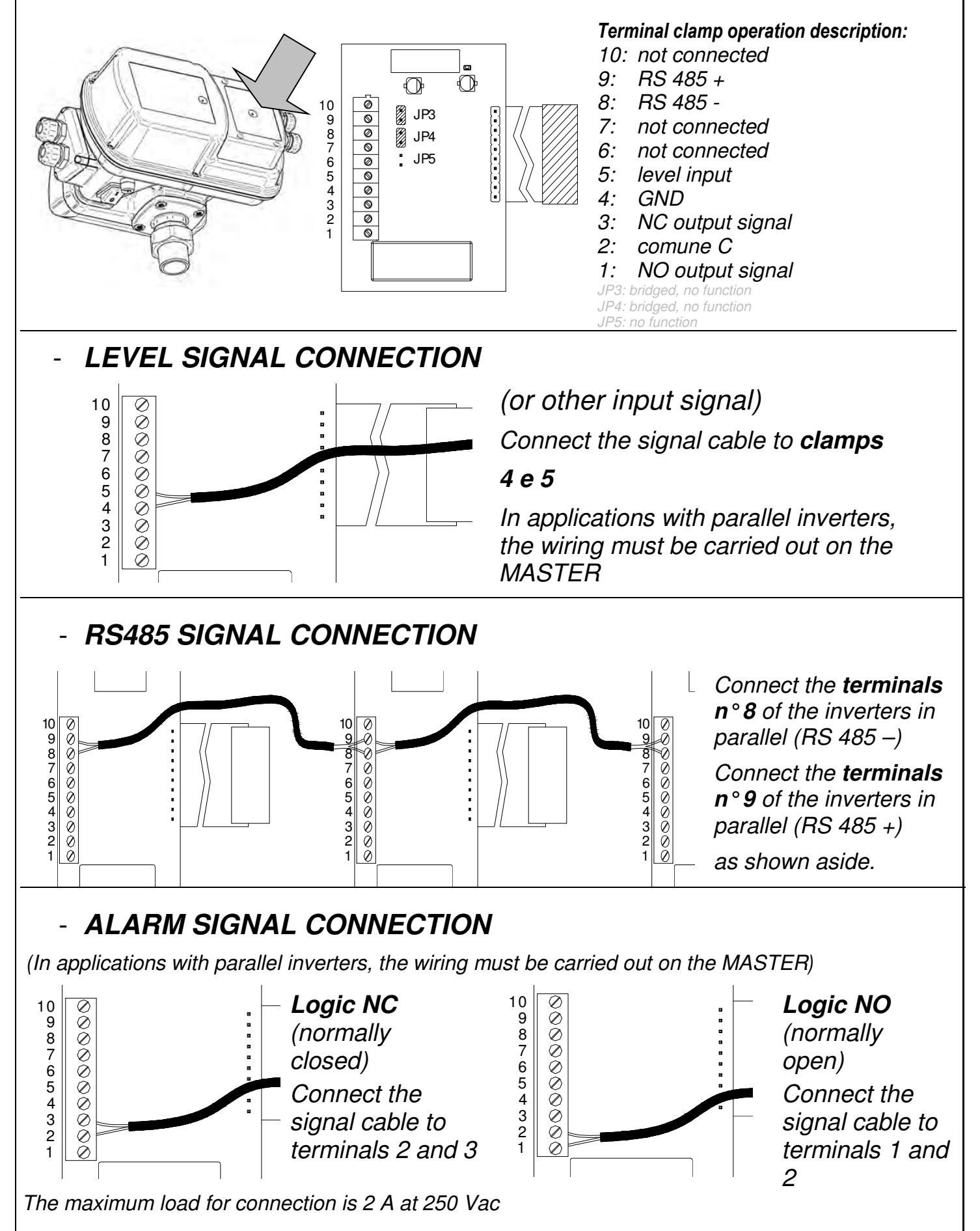

| Switch on<br>(the switch is<br>not present<br>in models<br>T/T)<br>and wait the<br>STARTING<br>time (ab. 10<br>sec.) |                                                             | ARTING OP<br>By pressing<br>the button<br>START<br>STOP<br>you put<br>IN SERVCE<br>OUT OF SERVICE<br>the inverter.                                                     |
|----------------------------------------------------------------------------------------------------|-------------------------------------------------------------|----------------------------------------------------------------------------------------------------|
|                                                                                                    | ACCES                                                       | S TO MAIN MENU                                                                                                    |
| To ACCESS the<br>four main MENU<br>Press the SET<br>button for 3 sec.                                                | STTEAL<br>INVERTIER                                         | DYPRES 20 CONTRACT OF SCROLL the 4<br>MAIN MENU<br>use the buttons<br>To ACCESS and<br>EXIT the MAIN<br>MENU                                                           |
|                                                                                                    |                                                             | use the buttons                                                                                                    |
|                                                                                                    |                                                             | MAIN MENU                                                                                                    |
| BASIC BAS                                                                                                    | <b>SIC MENU</b><br>emeters                                  | BASIC PARAMETERS for the configuration of the drive.                                                                                                    |
|                                                                                                    | ANCED MENU                                                  | ADVANCED PARAMETERS for the detailed configuration of the drive.                                                                                                    |
|                                                                                                    | PECTION MENU                                                | INSPECTION PARAMETERS, display the hours of work, the number of starts, alarm history, etc                                                                             |
| TEST TES mod                                                                                                    | T TEST mode a                                               | allows you to start and stop the pump in manual mode (START<br>on) and change the frequency in steps of 1 Hz.                                                          |
| (onl<br>OFF<br>mod                                                                                                   | y in It also allows<br>WARNING: L<br>ARE EXCLU<br>INCORRECT | to control the operating parameters of the motor and inverter.<br>DURING MANUAL OPERATION, AUTOMATIC CONTROLS<br>IDED, AND THE OPERATOR MUST AVOID ANY<br>T OPERATION. |
|                                                                                                    | ACCESS                                                      | S TO PARAMETERS                                                                                                    |
| To <b>SCROLL</b> the <b>parameters</b> use the buttons                                                               | STEADYPRE<br>MULTER                                         | To ENTER and EXIT<br>the parameters<br>use the buttons                                                                                                    |
| POW<br>STIALBT<br>STOP STA                                                                                           | ner ()                                                      | To MODIFY the<br>parameters<br>use the buttons                                                                                                    |
|                                                                                                    |                                                             | 30                                                                                                    |

# MENU STRUCTURE

# SET

## BASIC

| Ρ  | SET PRESSURE                                                 |
|----|--------------------------------------------------------------|
| 2P | SECOND SET PRESSURE                                          |
| Α  | MOTOR CURRENT                                                |
| RO | MOTOR DIRECTION OF ROTATION (models with three-phase output) |

#### ADV

| d     | DIFFERENTIAL PRESSURE FOR RESTART             |
|-------|-----------------------------------------------|
| MF    | NOMINAL MOTOR FREQUENCY                       |
| LF    | MINIMUM OPERATION FREQUENCY                   |
| HF    | MAXIMUM OPERATION FREQUENCY                   |
| Td    | STOP DELAY FOR DRY RUNNING                    |
| PF    | MINIMUM POWER FACTOR (only T/T models)        |
| TPF   | STOP DELAY FOR POWER FACTOR (only T/T models) |
| TP    | RESTART INTERVAL FOR DRY RUNNING              |
| TF    | STOP DELAY FOR NO FLOW                        |
| RF    | INVERTER REACTIVITY                           |
| FS    | MODULE SWITCHING FREQ                         |
| US    | NO GRIP STARTUPS                              |
| El    | INPUT SIGNAL                                  |
| ΕΟ    | OUTPUT SIGNAL                                 |
| ΑΙ    | RECYCLE FUNCTION                              |
| AT    | RECYCLE ACTIVATION TIME                       |
| W     | INVERTER ADDRESS                              |
| V     | MAINS POWER SUPPLY VOLTAGE                    |
| Pd    | iDRY PRESSURE (%)                             |
| FM    | FLAT MODULATION                               |
| SET.F | RESTORE FACTORY SETTINGS                      |

#### INSP

| OPERATING HOURS           |
|---------------------------|
| TOTAL OPERATING HOURS     |
| NO. START-UPS             |
| AVERAGE NO. START-UPS     |
| LAST FAULT                |
| TIME OF LAST FAULT        |
|                           |
| FOURTH LAST FAULT         |
| TIME OF FOURTH LAST FAULT |
| ERROR RESET               |
|                           |

TEST

# **BASIC PARAMETERS**

|       | Param.         |                        | description                                                                                                    | m.u.                                                     | Default                                                                                                    | Min                                                                                                 | Max                                                              | Step                                                  |
|-------|----------------|------------------------|----------------------------------------------------------------------------------------------------|----------------------------------------------------------|----------------------------------------------------------------------------------------------------|----------------------------------------------------------------------------------------------------|------------------------------------------------------------------|-------------------------------------------------------|
| BASIC | ASIC P 3.5 SET | SET                    | Sets the constant<br>working pressure in the                                                                                                    |                                                          | 3,5                                                                                                    | 1                                                                                                   | 10                                                               | 0,1                                                   |
|       |                | (bar)                  | system.                                                                                                    | psi                                                      | 50                                                                                                    | 15                                                                                                  | 130                                                              | 1,5                                                   |
|       | 2P 2.5         | SECOND SET<br>PRESSURE | Sets a second working pressure. To activate                                                                                                    | bar                                                      | 2,5                                                                                                    | 1                                                                                                   | 10                                                               | 0,1                                                   |
|       |                | (bar)                  | configure parameter EI in ADV. parameters.                                                                                                    | psi                                                      | 35                                                                                                    | 15                                                                                                  | 130                                                              | 1,5                                                   |
|       | (A)            |                        | current of the motor)<br>At <b>low supply voltages,</b> the current set should leave a<br>(eg. + 15%) to compensate for the low voltage.               |                                                          |                                                                                                    |                                                                                                    |                                                                  | orain                                                 |
|       |                |                        | (eg. + 15%) to compensate                                                                                                    | for the                                                  | low voltag                                                                                                    | ge.                                                                                                 | ve a m                                                           |                                                       |
|       |                |                        | (eg. + 15%) to compensate                                                                                                    | for the                                                  | low voltag                                                                                                    | ge.<br>Min                                                                                          | Max                                                              | Step                                                  |
|       |                |                        | (eg. + 15%) to compensate<br>M/M 8.5                                                                                                    | for the<br>m.u.                                          | Default<br>8.5                                                                                                    | 010 1ea<br>ge.<br><u>Min</u><br>1                                                                   | Max<br>8,5                                                       | Step<br>0,1                                           |
|       |                |                        | M/M 8.5<br>M/M 11                                                                                                    | for the m.u.                                             | Default<br>8.5                                                                                                    | 010 1ea<br>ge.<br><u>Min</u><br>1                                                                   | Max<br>8,5<br>11                                                 | Step<br>0,1<br>0,1                                    |
|       |                |                        | M/M 8.5<br>M/M 11<br>M/M 16                                                                                                    | m.u.       A       A       A       A                     | Int Set Sho         low voltage         Default         8.5         11         16                                 | <i>Min</i><br>1<br>1<br>1                                                                           | Max<br>8,5<br>11<br>16                                           | Step<br>0,1<br>0,1<br>0,1                             |
|       |                |                        | <i>M/M 8.5</i><br><i>M/M 11</i><br><i>M/T 7</i>                                                                                                    | A<br>A<br>A<br>A<br>A<br>A                               | Init Set Sho         low voltag         Default         8.5         11         16         7                       | Min       1       1       1       1       1                                                         | Max<br>8,5<br>11<br>16<br>7                                      | Step<br>0,1<br>0,1<br>0,1<br>0,1                      |
|       |                |                        | At <b>low supply voltages,</b> th<br>(eg. + 15%) to compensate<br>M/M 8.5<br>M/M 11<br>M/M 16<br>M/T 7<br>M/T 12                                       | A<br>A<br>A<br>A<br>A<br>A<br>A<br>A                     | Init Set Sho         low voltag         Default         8.5         11         16         7         12            | Min       1       1       1       1       1       1       1       1       1                         | Max<br>8,5<br>11<br>16<br>7<br>12                                | Step<br>0,1<br>0,1<br>0,1<br>0,1<br>0,1               |
|       |                |                        | At <b>low supply voltages</b> , the (eg. + 15%) to compensate         M/M 8.5         M/M 11         M/M 16         M/T 7         M/T 12         T/T 6 | A<br>A<br>A<br>A<br>A<br>A<br>A<br>A<br>A                | Default       8.5         11       16         7       12         6       6                                        | Min       1       1       1       1       1       1       1       1       1       1       1         | Max<br>8,5<br>11<br>16<br>7<br>12<br>6                           | Step<br>0,1<br>0,1<br>0,1<br>0,1<br>0,1<br>0,1        |
|       |                |                        | At <b>10w supply voltages</b> , th<br>(eg. + 15%) to compensate<br>M/M 8.5<br>M/M 11<br>M/M 16<br>M/T 7<br>M/T 12<br>T/T 6<br>T/T 8                    | A<br>A<br>A<br>A<br>A<br>A<br>A<br>A<br>A<br>A<br>A<br>A | Init Set Sho         low voltag <b>Default</b> 8.5         11         16         7         12         6         8 | Min       1       1       1       1       1       1       1       1       1       1       1       1 | Max       8,5       11       16       7       12       6       8 | Step<br>0,1<br>0,1<br>0,1<br>0,1<br>0,1<br>0,1<br>0,1 |

# Set pressure quick adjustment

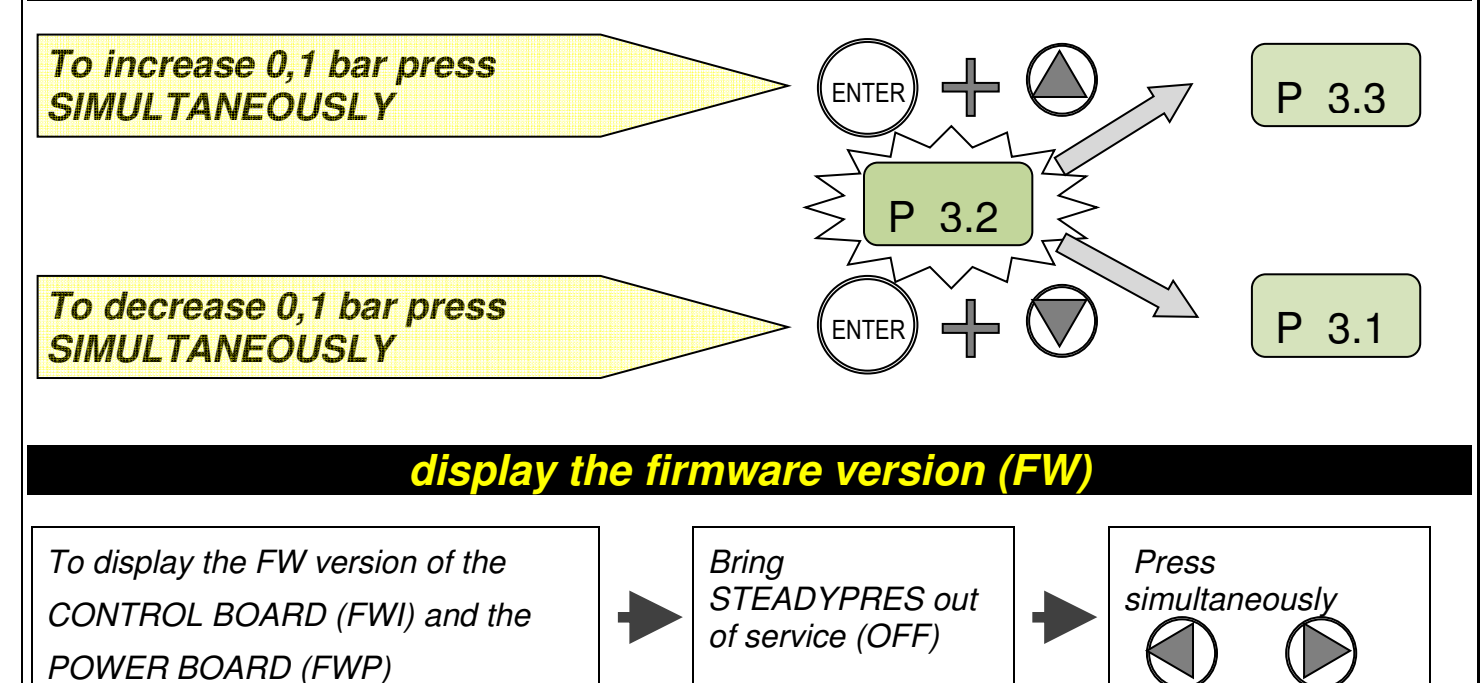

# **ADVANCED PARAMETERS**

Listed below the **ADVANCED PARAMETERS** for the configuration of the inverter

|                                                  | [           | Param.                                             | description                                                                                                    | u.m.       | Default | Min        | Max      | Step |
|--------------------------------------------------|-------------|----------------------------------------------------|----------------------------------------------------------------------------------------------------|------------|---------|------------|----------|------|
| ADV                                              | d 0.40      | DIFFERENTIAL<br>PRESSURE<br>FOR RESTART            | Sets the difference between the selected pressure (SETPOINT) and the effective restart pressure                                                                                                    | bar        | 0,5     | <i>0,4</i> | 1,0      | 0,1  |
|                                                  |             |                                                    |                                                                                                    | <i>psi</i> | 0       | 0          | 15       | 1,5  |
|                                                  | MF 50       | NOMINAL<br>MOTOR<br>FREQUENCY                      | Sets the nominal frequency of the<br>motor<br>The set value MUST be the same<br>as the value indicated on the                                                                                                    | HZ         | 50      | 50         | 60       | -    |
|                                                  | -           |                                                    | motor plate                                                                                                    |            |         |            |          |      |
|                                                  | <b>LF30</b> | MINIMUM<br>OPERATION<br>FREQUENCY                  | Sets the minimum operating frequency                                                                                                    | Hz         | 30      | 25         | 40       | 1    |
|                                                  | HF 50       | MAXIMUM<br>OPERATION<br>FREQUENCY                  | Sets the maximum operation<br>frequency.<br>CAUTION!! Increasing the<br>maximum frequency above the<br>nominal frequency may cause<br>significant motor overload.                                                                  | Hz         | MF      | MF-<br>5   | MF<br>+3 | 1    |
|                                                  | Td 10       | STOP DELAY<br>FOR DRY<br>RUNNING                   | Sets the pump stop delay under<br>dry running conditions<br>CAUTION: high values of the stop<br>delay may damage the pump                                                                                                    | sec        | 10      | 1          | 100      | 1    |
| PF .50<br>MININ<br>POWE<br>FACT<br>(only<br>mode |             | MINIMUM<br>POWER<br>FACTOR<br>(only T/T<br>models) | Sets the minimum value for the<br>power factor below which the inverter<br>stops the pump.<br>By setting the minimum power factor<br>value, read the value of the motor<br>running with closed valves and<br>deducting 0.03 to it; | -          | 0.50    | 0.50       | 0.99     | 0.01 |
|                                                  | TPF 0       | STOP DELAY<br>FOR POWER<br>FACTOR                  | Sets the time delay before the<br>drive will perform the minimum<br>power factor alarm.<br>Setting the value to 0 (zero)                                                                                                    | Sec        | 0       | 0          | 3        | 1    |
|                                                  | -           | (only I/I mod.)                                    | disables this feature.                                                                                                    |            |         |            |          |      |
|                                                  | <b>TP10</b> | RESTART<br>INTERVAL<br>FOR DRY<br>RUNNING          | Sets the interval between two<br>successive automatic attempts to<br>restart following stops for "dry<br>running"<br>Setting the value to "0" excludes<br>attempts for automatic restarts                                          | min        | 10      | 0          | 100      | 1    |
|                                                  | <b>TF 3</b> | STOP DELAY<br>FOR NO FLOW                          | Sets the pump stop delay under no flow conditions                                                                                                    | sec        | 3       | 1          | 15       | 1    |
|                                                  | <br>RF 4    | INVERTER<br>REACTIVITY                             | Sets the inverter response speed<br>to pressure changes<br>The response value selected<br>depends on the characteristics of<br>the system                                                                                          | -          | 3       | 1          | 5        | 1    |

|              |                   | Param.                              | description                                                                                                    | u.m.                                      | Default                                                                     | Min                                 | Max                       | Step         |  |
|--------------|-------------------|-------------------------------------|----------------------------------------------------------------------------------------------------|-------------------------------------------|-----------------------------------------------------------------------------|-------------------------------------|---------------------------|--------------|--|
| /            | FS 10             | MODULE<br>SWITCHING                 | Sets the switchover frequency for the power module.                                                                                                    | kHz                                       | 8                                                                           | 4                                   | 12                        | 2            |  |
| $\mathbf{i}$ | <u> </u>          | <sup>,</sup> FREQ                   | In case of long power cable, without a sinusoidal filter, set this value at the minimum                                                                                                    |                                           |                                                                             |                                     |                           |              |  |
|              | US 0              | NO GRIP<br>STARTUPS                 | Sets the interval between two<br>consecutive automatic "no grip" start-<br>ups (When the pump will be inoperative                                                                                                    | min                                       | 0                                                                           | 0                                   | 999                       | 1            |  |
|              |                   |                                     | for a long).<br>Setting the value to "0" disables the function.                                                                                                    |                                           |                                                                             |                                     |                           |              |  |
|              | EI 0              | INPUT<br>SIGNAL                     | Sets the digital input FUNCTION (clean contact type)                                                                                                    | -                                         | 0                                                                           | 0/ 1,                               | / 2/ 3/                   | ' 4/ 5       |  |
|              |                   |                                     | EI = 0: NO FONCTION, the input state is in<br>EI = 1: WATER LEVEL; Level signal input v<br>EI = 2: EXT ENABLE; Start and disabling by<br>EI = 3: PRESS SET 2; enabling the second<br>EI = 4: EXTERNAL LEVEL SIGNAL INPUT<br>the non-return valve.<br>EI = 5: ALARM RESET SIGNAL INPUT | vith NC<br>v extern<br>pressul<br>with NC | logic<br>al signal (N<br>re level SE<br>Clogic; rep.                        | IC)<br>TPOINT<br>laces the          | Γ2 (NC).<br>e signal fi   | rom          |  |
|              | EO 0              | OUTPUT<br>SIGNAL                    | Sets the digital output FUNCTION (clean contact type)                                                                                                    | -                                         | 0                                                                           | 0,                                  | / 1/ 2/                   | '3           |  |
|              | Max 2 A @ 250 Vac |                                     | EO = 0: NO FUNCTION; the state of the output is never activated.                                                                                                    |                                           |                                                                             |                                     |                           |              |  |
|              | Max 2             | 1 A @ 30 Vdc                        | EO = 1: ALARM OUTPUT; condition of stop due to fault.<br>EO = 2: PUMP OPERATING OUTPUT; there is at least one operating pump.<br>EO = 3: recirculation; activates the relax output time intervals defined by param. Al                                                                |                                           |                                                                             |                                     |                           |              |  |
|              | AI 60             | RECYCLE<br>FUNCTION                 | Sets the output activation interval (clean<br>contact type) configured as recycle<br>function (Eo=3)                                                                                                    | min                                       | 60                                                                          | 1                                   | 999                       | 1            |  |
|              | AT 10             | RECYCLE<br>TIME                     | Sets the duration of the activation of the output signal (clean contact type)                                                                                                    | sec                                       | 10                                                                          | 1                                   | 999                       | 1            |  |
|              | WNC               | INVERTER<br>ADDRESS                 | R Activates communication between two<br>or more inverters, defining the function<br>of each unit: MS (MASTER unit), S1/S2<br>(SLAVE unit), NC (operation with a<br>single inverter)                                                                                                  |                                           | NC                                                                          | NC/                                 | MS/ S.                    | 1/ S2        |  |
|              | V 230             | MAINS<br>POWER<br>SUPPLY<br>VOLTAGE | Sets the mains power supply voltage.<br>230 V for single phase power supply<br>versions<br>400V for three phase power supply<br>versions                                                                                                    | V                                         |                                                                             |                                     |                           |              |  |
|              | Pd 70             | )<br>IDRY<br>PRESSURE<br>(%)        | Sets the minimum pressure value<br>(expressed as % of the SET pressure)<br>that must be reached in no flow,<br>otherwise an alarm of dry running                                                                                                    | %                                         | 70                                                                          | 10                                  | 100                       | 1            |  |
|              | FM                | FLAT<br>MODULATI<br>ON              | Enable / disable the FLAT modulation; FLAT<br>modulation reduces the heating of the<br>power components of the inverter                                                                                                    | -                                         | 1                                                                           | 0                                   | 1                         | 1            |  |
|              | SET.F             | RESTORE<br>FACTORY<br>SETTINGS      | Base and Advanced menu will be facto<br>THIS FUNCTION in the pumping unit U<br>special setting. To reset the factory par<br>hold until "OK" appears on the display (I                                                                                                    | ry resto<br>PV-OS<br>rameter<br>ENTER     | pred. CAU<br>as these n<br>is, press th<br>$\rightarrow$ **** $\rightarrow$ | TION: I<br>nodels<br>ne ENTI<br>OK) | DO NO<br>have a<br>ER key | T USE<br>and |  |

|                     |                                                                                                    | DISPL                                                                                       | AY THE O                                                                                                    | PERATI                                                                              | NG P      | ARAMETERS                                  |       |
|---------------------|----------------------------------------------------------------------------------------------------|---------------------------------------------------------------------------------------------|----------------------------------------------------------------------------------------------------|-------------------------------------------------------------------------------------|-----------|--------------------------------------------|-------|
| During<br>operation |                                                                                                    | To disp<br>display                                                                          | olay the param                                                                                                    | eters on the                                                                        | ·         | Scroll the parameters through the keys     |       |
| Pressing the        | ing the key                                                                                                    |                                                                                             |                                                                                                    |                                                                                     |           |                                            | (only |
| Display Description |                                                                                                    |                                                                                             |                                                                                                    |                                                                                     |           | <i>m.u.</i> .                              |       |
| <b>P 3.2</b>        | SYSTEM PRESSURE         Displays the system pressure (only for MASTER inverter)                                                                                                    |                                                                                             |                                                                                                    |                                                                                     |           |                                            | bar   |
| <b>F</b> 45         | ) OPI<br>Disp                                                                                                    | ERATING                                                                                     | G FREQUENCY<br>motor revolution                                                                                                    | ,<br>n Frequency                                                                    |           |                                            | Hz    |
| A 6.5               | ABSORBED CURRENT<br>Displays the motor absorbed current (RMS value)<br>CAUTION! Standard ammeter may read input and output current values different<br>from the one shown by inverter. |                                                                                             |                                                                                                    |                                                                                     |           |                                            | A     |
| V 230               | DYI                                                                                                    | NAMIC V<br>atches to                                                                        | OLTAGE                                                                                                    | oly 'voltage v                                                                      | alue' -   | only with pump in standby.                 | V     |
| PF .85              | Pov                                                                                                    | ver facto<br>ws the in                                                                      | r (COSFI):<br>stantaneous va                                                                                                    | lue of the po                                                                       | wer fact  | tor (only T/T models)                      |       |
| <b>Tm 50</b>        | ) <b>PO</b><br>Disp                                                                                                    | <b>NER MO</b><br>plays the                                                                  | DULE TEMPER                                                                                                    | RATURE<br>ronic module                                                              | tempera   | ature.                                     | °C    |
| Ti 30               | ) INV<br>Disp                                                                                                    | <b>ERTER E</b><br>blays the                                                                 | BOX INTERNAL                                                                                                    | L <b>TEMP.</b><br>mperature (o                                                      | nly T/T m | odels)                                     | °C    |
| Tc 50               | ) INV<br>Disp                                                                                                    | <b>ERTER E</b><br>blays the                                                                 | <b>BOX INTERNAL</b><br>box internal Tel                                                                                                    | L <b>TEMP.</b><br>mperature (o                                                      | nly T/T m | odels)                                     | °C    |
| <b>In 0</b>         | INPUT ACTIVATION STATUS         Displays the input signal activation Status         1= enabled input / 0= input not enabled                                                            |                                                                                             |                                                                                                    |                                                                                     |           |                                            |       |
| Ou 0                | ) <b>OU</b><br>Disp                                                                                                    | <b>TPUT AC</b><br>blays the<br>enabled in                                                   | CTIVATION STA                                                                                                    | <b>ATUS</b><br>tivation Statu<br>it not enable                                      | s         |                                            |       |
| <b>S1-S2</b>        | STA<br>Disp<br>The<br>(par<br>XX-<br>S1-,<br>XX-<br>S1-,                                                                                                    | NTUS RS<br>paramet<br>paramet<br>ameter V<br>XX = no<br>XX = inve<br>S2 = inve<br>S2 = inve | 485 (SLAVE constants)<br>status of the inverter is not display<br>V = NC).<br>SLAVE inverter<br>enter SLAVE1 constants<br>enter SLAVE2 constants | onnection)<br>verter SLAVE<br>ved in applica<br>connected<br>onnected<br>SLAVE2 con | connected | cted to the inverter MASTER.<br>TAND-ALONE |       |

# TEST

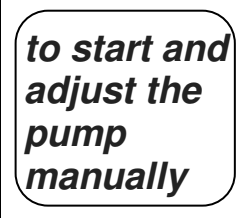

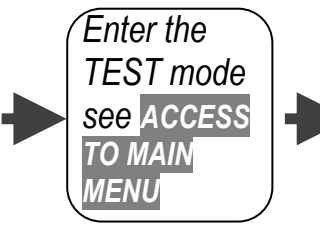

Proceed as shown below to start and adjust the pump speed During the test, you can view all the operating parameters (see DISPLAY OF OPERATING PARAMETERS)

**CAUTION: TEST mode is not active on the SLAVE unit;** to make a TEST on the SLAVE unit, switch off temporarily the MASTER unit, so that the SLAVE unit becomes independent and is able to perform the TEST normally

| Key   | instruction                                                                                  | display |
|-------|----------------------------------------------------------------------------------------------|---------|
|       | in TEST mode the word "TEST" is displayed                                                    | TEST    |
| START | start the pump by pressing the START / STOP button, the pump starts at the minimum frequency | P 2.0   |
|       | Display the operating frequency by scrolling with the RIGHT arrow                            | F 30    |
|       | set the operation frequency by pressing the keys (step 1 Hz)                                 | F 35    |
|       | display the operating parameters by pressing the keys                                        | A 3.5   |
| STOP  | To stop the TEST, press the A <b>START / STOP</b> button                                     | OFF     |

#### **PRIMING AND STARTING UP**

- Do not run pumps dry
- Before starting the pump, make the filling of all pumps
- In the pressure units, the filling is for single pump by turning off all other pumps
- When the pump is completely filled with water, bring in TEST mode (manual operation) and **prime the pump** by opening the discharge valve gradually
- When the pump is primed, stop the manual mode by pressing STOP and **switch to automatic mode** by pressing START.

# **CONNECTION OF INVERTER MASTER AND SLAVE**

- set the parameter W (see page 34) of the inverter 1 to MS (will be MASTER)
- set the parameter W (see page 34) of the inverter 2 to S1 (will be SLAVE 1)
- Connect MASTER and SLAVE as shown at page 29
- after the connection only the MASTER takes any set and drives the SLAVE
- the SLAVE only can be put out of service through START/STOP button

|                                   | ALARMS                                                                                                    |
|-----------------------------------|----------------------------------------------------------------------------------------------------|
| OVER<br>CURRENT %                 | The current <b>exceeded the allowable tolerance</b> on the current set.<br>The inverter stops the pump, the rearm is only manual.                                                                                                    |
| CURRENT<br>LIMIT                  | The current <b>exceeded the module current capacity.</b><br>The inverter stops the pump, the rearm is only manual.                                                                                                    |
| i DRY                             | Occurs if, in the absence of flow, <b>the pump cannot reach the SET pressure</b> , but <b>can reach at least a pre-determined percentage</b> of the SET pressure, defined through the parameter Pd. The inverter does not stop the pump, which continues to work with the message "i-DRY" on the display.                   |
| DRY RUNNING                       | Occurs if, in the absence of flow, <b>the pump fails to reach the pressure</b> of the set but <b>does not even reach a predetermined percentage of the SET pressure</b> , expressed by the parameter Pd; the inverter stops the pump.<br>The error is reset after the time TP and the inverter re-starts in automatic mode. |
| LOW PRESS                         | Occurs if the pump is running at maximum frequency (50/60 Hz), in the presence of flow, and <b>the pressure doesn't reach 0.3 bar</b> ; the inverter stops the pump.<br>The error is reset after the time TP and the inverter re-starts in automatic mode.                                                                  |
| LOW VOLTAGE                       | a <b>voltage drop</b> has occurred beyond minimum operating threshold. The inverter stops the pump. The error is reset after one minute, and the inverter re-starts in automatic mode.                                                                                                    |
| HIGH VOLTAGE                      | a <b>voltage peak</b> has occurred beyond maximum operating threshold. The inverter stops the pump. The error is reset after one minute, and the inverter re-starts in automatic mode.                                                                                                    |
| HIGH TEMP.<br>BOX (only T/T mod.) | The <b>temperature inside the inverter</b> has reached 65 °C; is automatically <b>limited the maximum</b> frequency of 5 Hz but <b>the drive continues to run</b> , the error is reset below 60 °C                                                                                                    |
| OVER TEMP.<br>BOX (only T/T mod.) | The <b>temperature inside the inverter</b> has reached 80 °C, <b>the inverter stops the pump</b> , the error is reset below 60 °C and the drive will restart automatically                                                                                                    |
| HIGH<br>TEMPERATURE<br>MOD        | The <b>module temperature</b> has reached the first alarm threshold; <b>the maximum working frequency</b> is automatically limited, but <b>the drive continues to run</b> , the error is reset when the module temperature returns below 70 $^{\circ}$ C                                                                    |
| OVER TEMP<br>MOD                  | The <b>module temperature</b> has reached the second alarm threshold, <b>the inverter stops the pump,</b> the error is reset when the module temperature returns below 70 $^{\circ}$ C and the drive will restart automatically                                                                                             |
| INPUT ERROR                       | There has been a <b>reversal of the power connections</b> / output to the motor. the inverter is locked, the error is reset by connecting the cables correctly in the terminal                                                                                                    |
| COM ERROR                         | <b>communication has been interrupted</b> between the control board and the power board; the causes could be the integrity of the cable and of the connection ports or an electronic board fault.                                                                                                    |
| PHASE ERROR                       | (only for models with three-phase output) <b>lack of a phase towards the motor</b> during operation. The inverter stops the pump ; reset is manual only.                                                                                                    |
| LOW LEVEL                         | this occurs when the digital input EI is <b>configured as</b> " <b>WATER LEVEL</b> " (level signal)<br>and there is no signal. When the signal returns, the message disappears and the<br>inverter operates normally again.                                                                                                 |
| EXTOFF                            | this occurs when the digital input EI is <b>configured as "EXT ENABLE" (control</b><br><b>enabled from outside) and there is no signal</b> . When the signal returns (external<br>enabling) the message disappears and the inverter operates normally again.                                                                |
| → OFF                             | It occurs when the supply voltage is disconnected; the capacitors are discharged, for security reasons, from the discharge resistors. The process takes about 10 sec                                                                                                    |
|                                   |                                                                                                    |

# <u>PART 2</u> OPERATOR'S AND MAINTENANCE MANUAL

# **GENERAL REMARKS**

STEADYPRES is a speed controller with the following features:

- Powered by AC single-phase or three-phase
- Output AC single-phase or three-phase
- It maintains the system at constant pressure (VARIABLE SPEED CURVES)
- It carries out **continuous controls** on electric and functioning parameters, saving the pumping unit from all common failures (over-currents, dry running, etc)
- It works in stand-alone configuration or in parallel with other units, through serial connection.
- applications in parallel, with a MASTER inverter and SLAVE inverters, controlled by the MASTER.
- The MASTER receives the programming of the parameters and controls the operating data, and activates and deactivates the SLAVE as needed.
- If the MASTER is turned off, the SLAVE becomes independent and will continue to operate independently. - Adapts to any type of system pressurization, even existing

ΟΠΤ

- Limits the peak currents during starts and operation, **energy-saving**.
- Allows the selection of the power supply and output voltage.

#### PART LIST

- 1- control system
- 2- removable electric connector
- 3- I/O power cable bushing
- 4- power board cover
- 5- three-piece joint
- 6- tecnica data plate
- 7- master switch (not present in T/T models)
- 8- fuse (not present in T/T models)
- 9- non-return valve unit
- 10- expansion board cover
- 11- capacitors box

NOTE: master switch and fuse are only available in versions with single-phase power supply, while the models with three-phase power supply (T/T models) are without.

For the T/T models the inverter supply line must be protected by suitable devices in conformity with applicable standards.

- In applications in parallel, there is a MASTER inverter that controls one or two SLAVE inverter. The MASTER receives the programming of the parameters and controls the operating data, and activates and deactivates the SLAVE as needed.

If the MASTER is turned off, the SLAVE goes back to being self-employed and will continue to operate independently

When working in parallel with other inverters, STEADYPRES controls the **alternation of starting** to make the use of the pumps uniform.

# WORKING LIMITS

- maximum working pressure: 10 bar (140 p.s.i)
- **fluids accepted:** clean water and liquids that are chemically non-aggressive. If there are impurities in the liquid, install a strainer upstream
- *fire / explosion:* inverters STEADYPRES **ARE NOT SUITABLE** for operation in environments with risk of explosion.
- Maximum ambient temperature: 40 °c; D
- minimum ambient temperature: 0 °C
- max liquid temperature: 55 °C
- min liquid temperature∷ 0 ℃
- **supply voltage tolerance**: + / 10% compared to the nameplate data
- flow rates and pressure drops: in side figure is represented the loss of load (in mH2O) through the inverter, to vary the flow rate

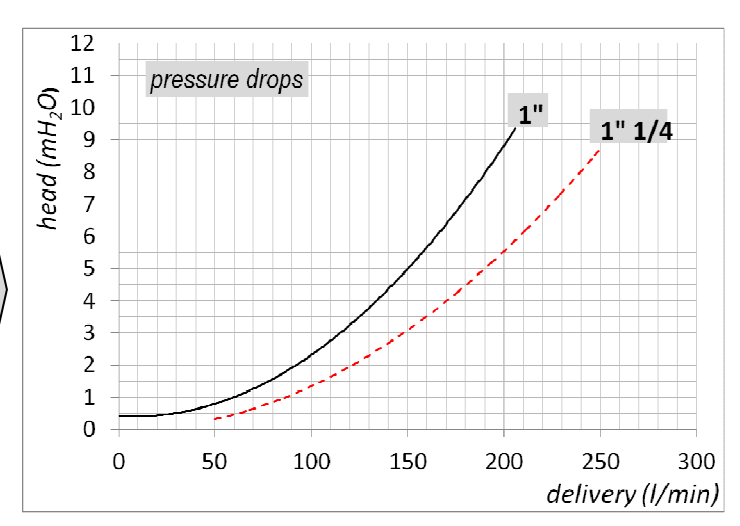

# TECHNICAL DATA

| main voltage                                       | 230  | +/- 10% Vac single-phase | (models M/M e M/T)       | WARNING: IN CASE OF |  |
|----------------------------------------------------|------|--------------------------|--------------------------|---------------------|--|
| suppiy                                             | 400  | +/- 10% Vac three-phase  | (models T/T)             | LOW VOLTAGE         |  |
| output voltage                                     | 230  | Vac single-phase         | (models M/M)             | OVERCURRENTS CAN    |  |
|                                                    | 230  | Vac three-phase          | (models M/T)             | OCCUR DURING        |  |
|                                                    | 400  | Vac three-phase          | (models T/T)             | LOAD OPERATION.     |  |
| frequency                                          | 50 - | - 60 Hz                  |                          |                     |  |
| enclosure                                          |      | IP 65                    |                          |                     |  |
| working position vertical, with the liquid inlet t |      |                          | t from the bottom and to | op exit.            |  |

#### Current and power table

| Model   | V in     | V out    | A out | Fuse (A) | P2 max (kW) | P2 max (HP) |
|---------|----------|----------|-------|----------|-------------|-------------|
| М/М 8.5 | 1~ 230V  | 1~ 230V  | 8,5   | 20       | 1,1         | 1,5         |
| M/M 11  | 1~ 230V  | 1~ 230V  | 11    | 25       | 1.5         | 2.0         |
| M/M 16  | 1~ 230V  | 1~ 230V  | 16    | 25       | 2,2         | 3,0         |
| M/T 7   | 1~ 230V  | 3 ~ 230V | 7     | 20       | 1,1         | 1,5         |
| M/T 12  | 1~ 230V  | 3 ~ 230V | 12    | 25       | 2,2         | 3,0         |
| T/T 6   | 3~ 400V  | 3~ 400V  | 6     | no       | 2,2         | 3,0         |
| T/T 8   | 3 ~ 400V | 3 ~ 400V | 8     | no       | 3,0         | 4,0         |

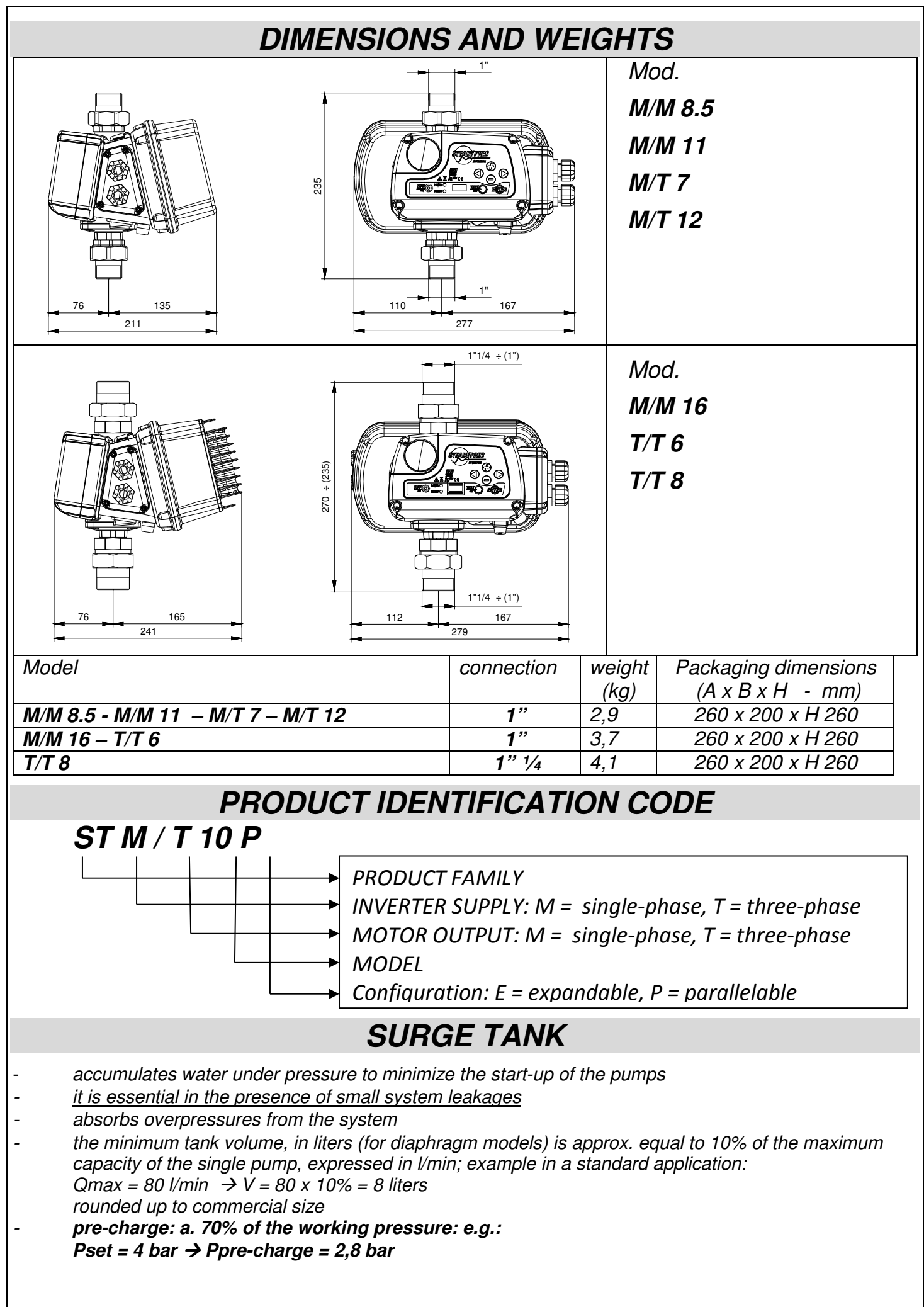

# INSTALLATION

Before installing and using STEADYPRES:

- read this manual thoroughly and carefully and refer to the Safety Standards.
- Before making the connections, make sure that the ends of the line wires are not live.
- Make sure also that the electric power supply network is protected by thermal magnet and differential protections according to the applicable Standard in force. The differential switch must be highsensitivity type (30 mA in class A for domestic application, class B for industrial applications)
- Ground connections must be in compliance with Standards.
- Check that the plate data is that required and suitable for the system
- The cable section (power supply cable and connection cable between the inverter and the **motor**) must be dimensioned according to:
  - Voltage (230 V single-phase, 230 V three-phase, 400 V three-phase)
  - o Pump power
  - o Cable lenght
- The power supply cable and the motor cable must be sized to curb any **power voltage drop within** *3%.*
- The power supply cable and the motor cable must be suitably **shielded** to comply with EMC standards.
- In case of **long cables** between Inverter and pump motor, evaluate the application of inverter output sinusoidal filter. It aids smooth running of motors eliminating negative effect of voltage peaks

#### For CONNECTIONS see QUICK INSTALLATION GUIDE

# SELF-LIMITING OVERLOAD

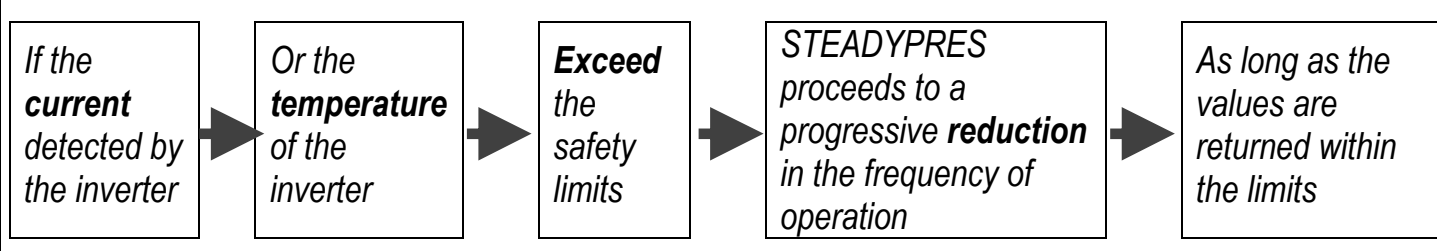

While operating in self-limitation, DISPLAY and LED flash to indicate the fault status

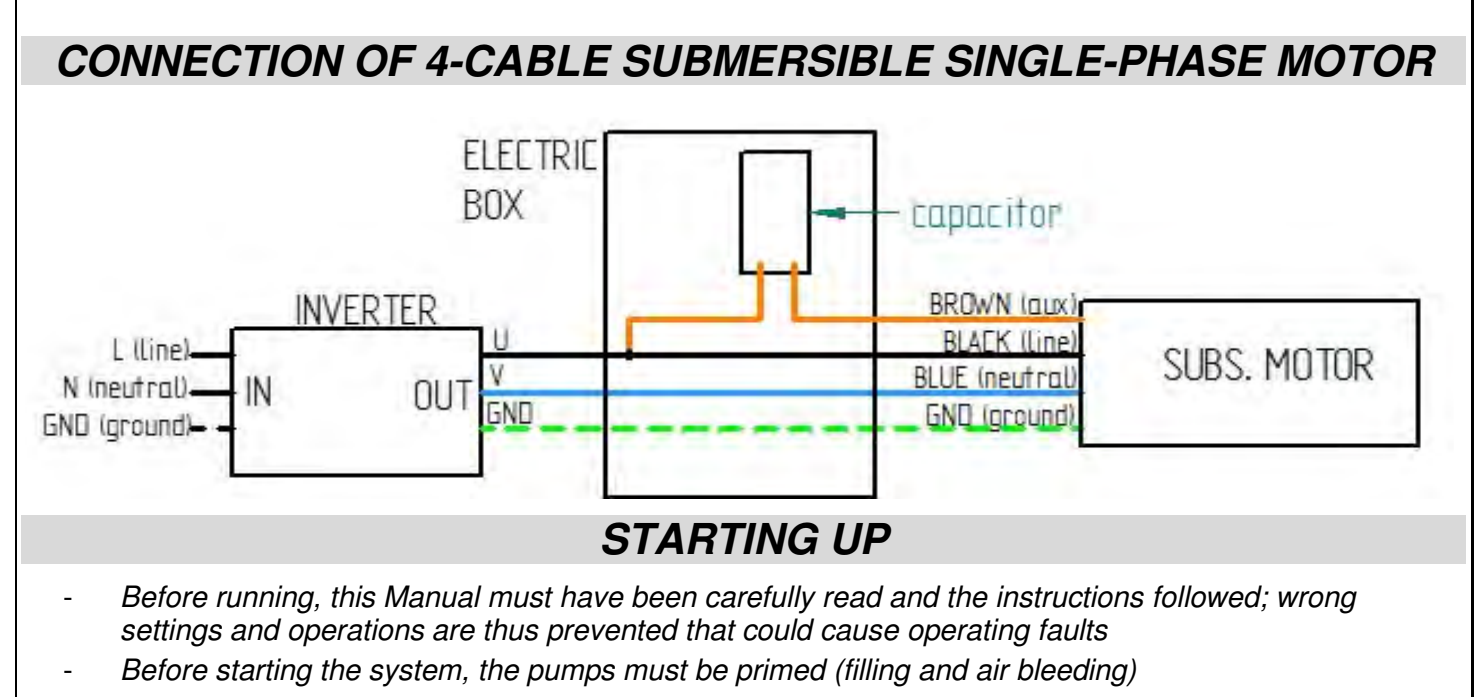

- After performing the operations described in the INSTALLATION chapter, the inverter can be started.
- When STEADYPRES is switched on, it enters the STARTING phase, which lasts 10 seconds, after which STEADYPRES returns to the same operating conditions in which it was when it was last switched off:
  - o in WORK mode if at the time of the last shutdown was IN SERVICE
  - in OUT OF SERVICE mode if at the time of the last shutdown was OUT OF SERVICE (OFF)
- In case of accidental fall of the power line, if it STEADYPRES was in serivce, when the power returns, it automatically returns in service
- To put STEADYPRES IN SERVICE / OUT OF SERVICE, beat the START / STOP button.
- In applications with parallel inverters (MASTER / SLAVE) is just the MASTER inverter that receives input from the keyboard
- SLAVE inverters operate independently only if the MASTER is turned off, in which case they receive input from its own keyboard.
- In each group can be only one MASTER, one SLAVE 1 and one SLAVE 2.
- In normal operation, you can view the status parameters.

For visualization of the operating parameters see QUICK INSTALLATION GUIDE

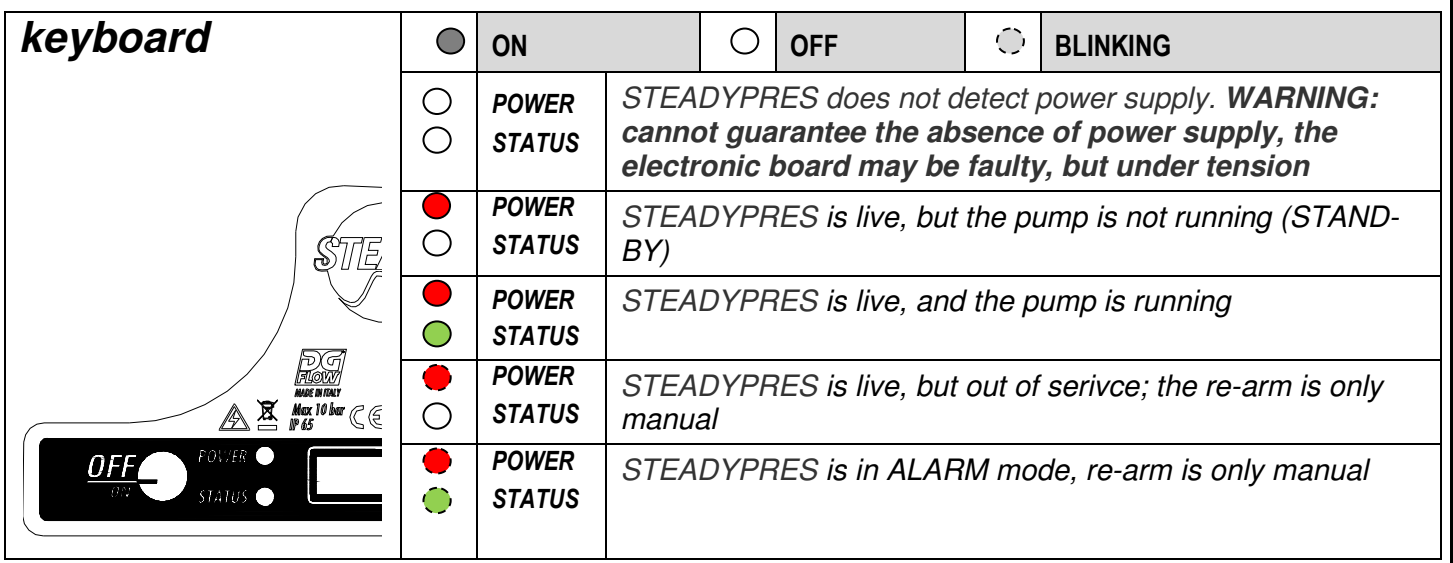

# LIGHT SIGNALS

## **INSPECTION MENU**

the menu INSP (inspection) allows you to view the history of the inverter: the operating hours, number of starts, alarm recording.

| INSP           | WH        | OPERATING HOURS       | Operating hours with the pump running                                                          |
|----------------|-----------|-----------------------|------------------------------------------------------------------------------------------------|
|                | TH        | TOTAL OPERATING HOURS | Total No. Hours working                                                                        |
| NS NO. START-U |           | NO. START-UPS         | total Number of start-ups                                                                      |
|                | SH        | AVERAGE NO. START-UPS | Average number of start-ups per working hour.                                                  |
|                | <b>E1</b> | LAST FAULT            | last fault that occurred in chronological order                                                |
|                | EH        | TIME OF LAST FAULT    | time at which the fault occurred (referred to TH)                                              |
|                | EE        | ERROR RESET           | to reset the error log press the ENTER key and hold,<br>until "OK" is confirmed on the display |
|                |           |                       | $(ENTER \rightarrow **** \rightarrow OK)$                                                      |

# TROUBLESHOOTING

- Check that the inverter has been correctly connected to the power line (which is on)
- Check that the motor pumps have been correctly connected to the inverter
- Check that all the cables and connections are operative.

| PROBLEM                               | The pump is not feeded                                                                                                    |                                                                                                    |
|---------------------------------------|----------------------------------------------------------------------------------------------------|----------------------------------------------------------------------------------------------------|
| Message                               | Cause                                                                                                    | intervention                                                                                                    |
| none                                  | Interruption of power supply                                                                                                    | Replace the power supply                                                                                                    |
| none                                  | Burned fuses                                                                                                    | Substitute the fuses                                                                                                    |
| none                                  | Intervention of the line protections                                                                                                    | Check the correct protecttions setting                                                                                                    |
| INPUT ERROR                           | (only mod. T/T) - connections LINE and<br>MOTOR were reversed                                                                             | Check the connections LINE and MOTOR and connect correctly                                                                                                    |
| PROBLEM                               | The current circuit breaker has tripped to pro                                                                                            | otect the DGBOX power line                                                                                                    |
| Message                               | Cause                                                                                                    | intervention                                                                                                    |
| none                                  | The residual current circuit breaker is inadequate for inverter supply                                                                    | Replace the residual current circuit breaker with a model suitable for the pulsating components and in direct current (class A)                                                                                                    |
| PROBLEM                               | The pump fails to start                                                                                                    |                                                                                                    |
| Message                               | Cause                                                                                                    | intervention                                                                                                    |
| OFF                                   | The pump is out of service (placed manually out of service)                                                                               | Put the pump back into service by pushing START                                                                                                    |
| PROBLEM                               | The pump stopped and fails to re-start                                                                                                    |                                                                                                    |
| Message                               | Cause                                                                                                    | intervention                                                                                                    |
| OVER<br>CURRENT                       | overcurrent absorption compared to set<br>value (parameter A in BASE PARAMETER)                                                           | <ul> <li>check the correct current setting</li> <li>check the power voltage under load at pump terminals (min - 15%)</li> <li>make sure the motor pump is turning freely and is not braked</li> <li>check the correct direction of rotation</li> <li>check the correct sizing of the wires</li> </ul> |
| CURRENT<br>LIMIT                      | Serious overcurrent absorption which inverter cannot cope with                                                                            | Make sure the motor pump is not blocked, reduce the motor acceleration by means of the ACCELERATION parameter.                                                                                                    |
| DRY<br>RUNNING<br>(DRY<br>RUNNING PF) | <ul> <li>Lack of water at suction</li> <li>pump not primed</li> <li>suction blocked</li> <li>wrong direction of motor rotation</li> </ul> | <ul> <li>Check correct suction conditions</li> <li>prime the pump</li> <li>check the suction piping</li> <li>check the correct direction of motor rotation</li> </ul>                                                                                                    |
|                                       | pressure                                                                                                    | check that there are no broken pipes.                                                                                                    |
| LOW<br>VOLTAGE                        | Deviation of the supply voltage higher than<br>–15% of the plate voltage                                                                  | Check the supply voltage and the section and length of the inverter power cables                                                                                                    |
| HIGH<br>VOLTAGE                       | Deviation of the supply voltage higher than<br>+15% of the plate voltage                                                                  | Check the supply voltage                                                                                                    |
| OVER TEMP<br>BOX (solo<br>T/T)        | internal overheating due to overload or excessive ambient temperature                                                                     | Make sure the air cooling channels are free and that the fans are working, check the pump load                                                                                                    |
| OVER TEMP<br>MODULE                   | Module overheating due to overload                                                                                                    | check the pump load                                                                                                    |
| COM ERROR                             | No communication between control board<br>and power board                                                                                 | Check the integrity of the connection cable and connections;<br>the power board could be damaged                                                                                                    |
| LOW LEVEL                             | No level signal with level signal input on                                                                                                | Make sure there is water at suction or check level signal operation                                                                                                    |
| EXT OFF                               | Placing out of service by means of external signal                                                                                        | Check the external signal                                                                                                    |
| none                                  | Pressure sensor fault                                                                                                    | Check the display pressure with a reference manometer, re-<br>calibrate or substitute the pressure sensor                                                                                                    |

| PROBLEM | Pump always running even when not required |                                            |  |
|---------|--------------------------------------------|--------------------------------------------|--|
| Message | Cause                                      | intervention                               |  |
| None    | System leaks greater then 2 I/min          | Identify the leaks and repair              |  |
| None    | Flow sensor fault or locked open           | Inspect and check the flow sensor          |  |
| PROBLEM | The pump stops too soon when requested     |                                            |  |
| Message | Cause                                      | intervention                               |  |
| none    | Flow rate sensor fault                     | Check the flow rate sensor                 |  |
| Message | Cause                                      |                                            |  |
| Message | Cause                                      | intervention                               |  |
| none    | Air inside suction manifold                | Bleed the suction system                   |  |
| none    | Pump blocked or damaged                    | Inspect the pump and eliminate the problem |  |

# MAINTENANCE

#### **Replacement of the CONTROL BOARD + PRESSURE SENSOR**

- Disconnect the inverter main power supply and wait 2 minutes (capacitors discharge)
- Open the front cover and disassembly the pressure sensor and the control board as shown below - Install the new control board with pressure sensor in reverse order of removal.

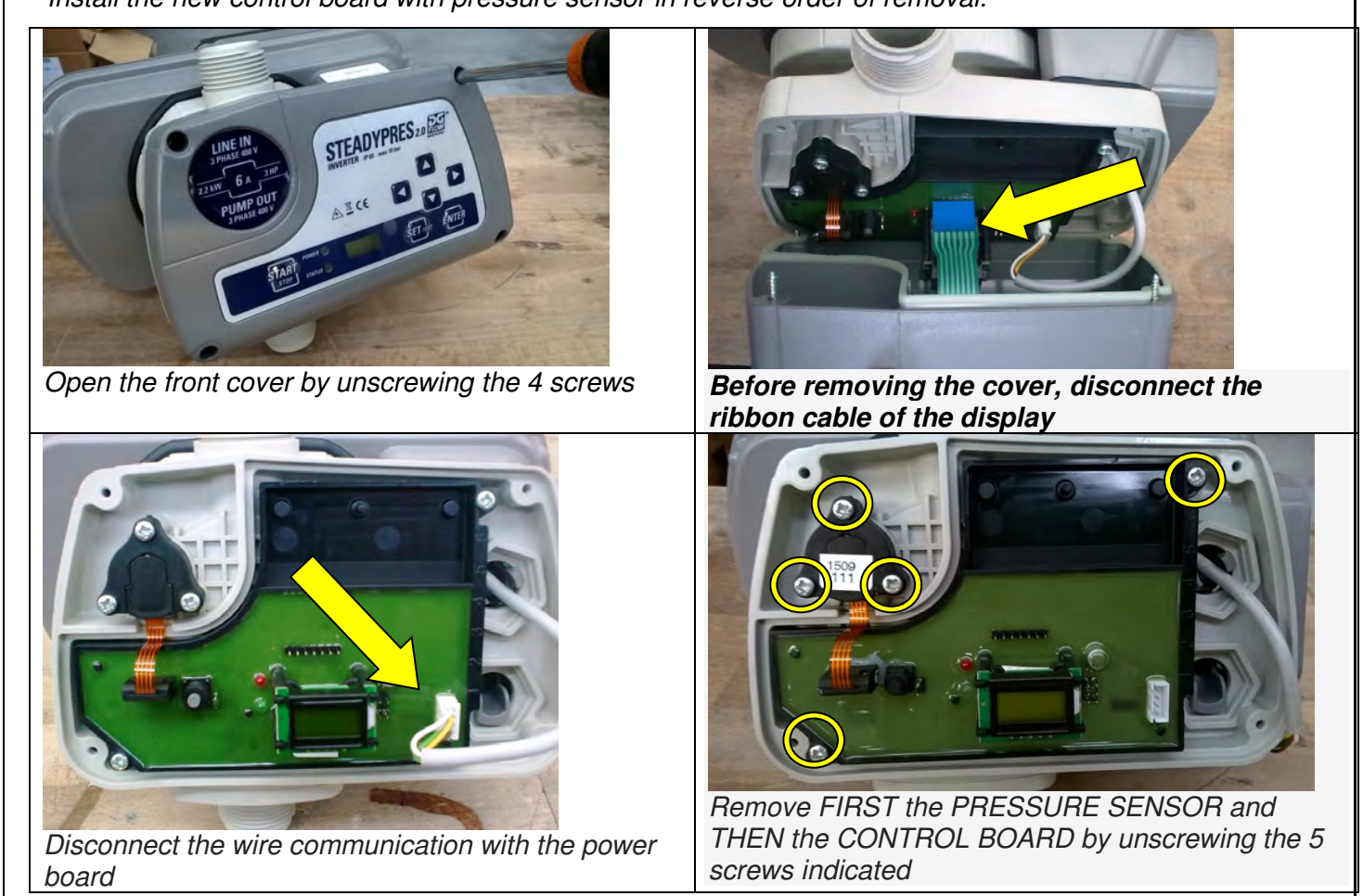

Re-assemble the new BOARD+SENSOR in the same way but in reverse order:

- FIRST assemble the CONTROL BOARD
- THEN assemble the PRESSURE SENSOR
- connect the wire communication with the power board
- connect the ribbon cable of the display and close the front cover

```
ATTENTION:
```

- 1. MAKE THE FACTORY PARAMETERS RESET BEFORE STARTING THE INVERTER (parameter SET.F at page 11 of the Manual)
- 2. RESTORE MANUALLY THE SPECIFIC PARAMETERS OF THE SYSTEM
- 3. DO NOT RE-CALIBRATE THE PRESSURE SENSOR, IT IS FACTORY-CALIBRATED

## CALIBRATION OF THE PRESSURE SENSOR

- You need an **auxiliary gauge** near STEADYPRES
- bring the system (and STEADYPRES) pressure to zero (0 bar)
- Start the calibration of the pressure sensor according to the diagram below.

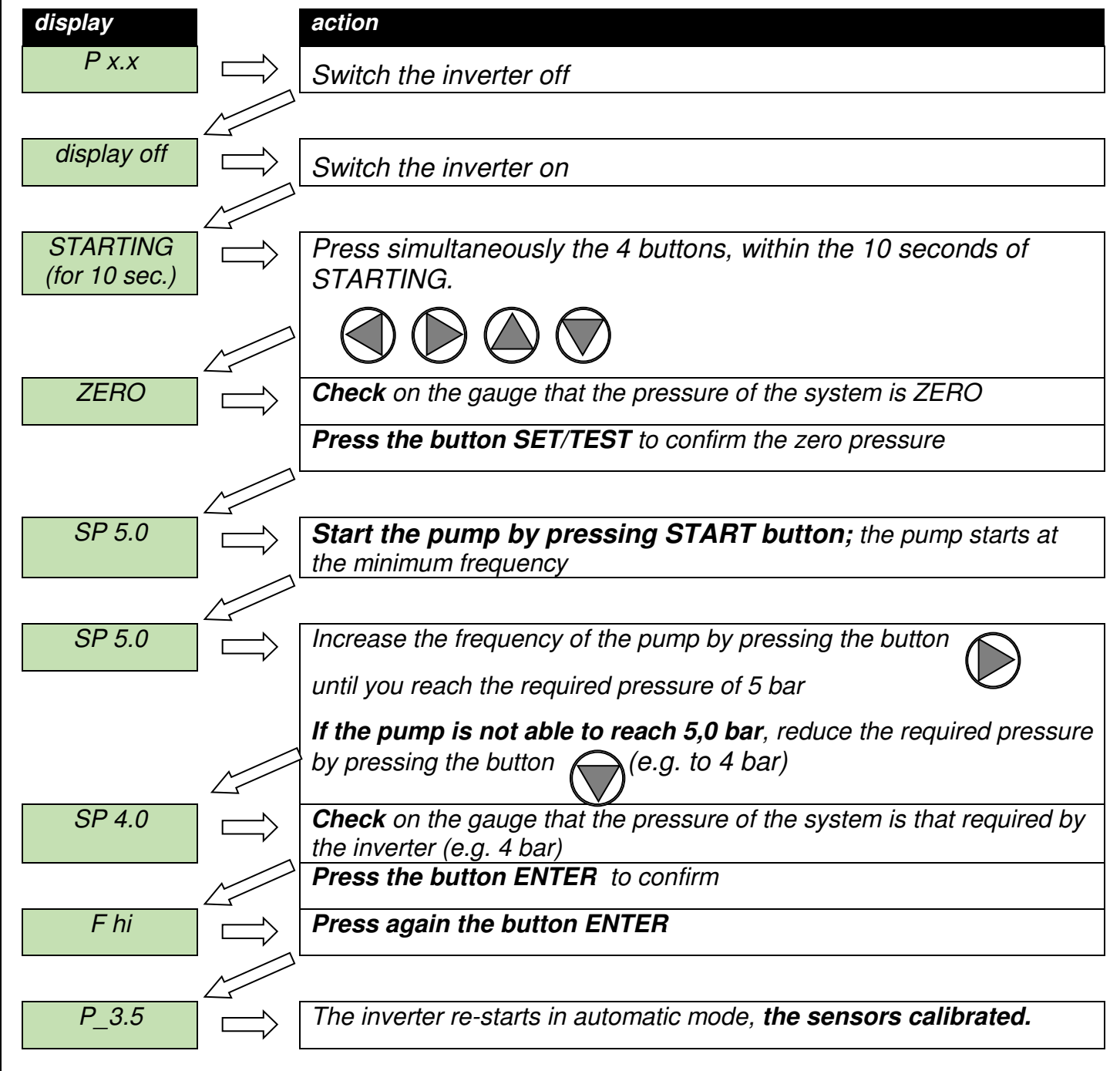

# FITTING THE EXPANSION BOARD

- Switch off power to the inverter and wait 2 minutes for the capacitors discharge
- Open the back cover as shown in the figure on next page
- Insert the flat cable of the expansion board (see picture on next page) on the mating connector mounted on the power board of the inverter

#### - WARNING: PAY ATTENTION TO PROPERLY FIT THE CONNECTOR

- Block the expansion board with 4 screws
- Connect signals (see SIGNALS CONNECTION.)
- Close the back cover

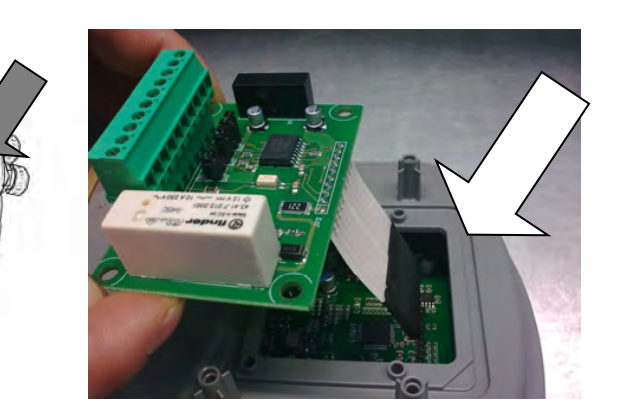

# SPARE PARTS DIAGRAM

|       |                                       |      | 7         |  |  |
|-------|---------------------------------------|------|-----------|--|--|
| N °   | Description                           | Q.ty |           |  |  |
| KIT 1 | Cover Kit with keyboard               | 1    |           |  |  |
| KIT 2 | Pressure sensor Kit                   |      |           |  |  |
| KIT 3 | 3 Non-return valve / flow sensor Kit  |      | ( KIT 5 ) |  |  |
| KIT 4 | Cable bushing cover Kit               | 1    |           |  |  |
| KIT 5 | Expansion board cover Kit             | 1    |           |  |  |
| KIT 6 | Capacitor box Kit                     | 1    |           |  |  |
| 7 GAS | three-piece joint 1" GAS M Kit        | 2    |           |  |  |
| 7 NPT | three-piece joint 1" NPT M Kit        | 2    |           |  |  |
| 8     | Fuse (only for single phase versions) | 1    |           |  |  |
| 10    | RS485 expansion board + alarms        | 1    |           |  |  |
|       |                                       |      |           |  |  |
|       |                                       |      |           |  |  |
|       |                                       |      |           |  |  |
|       |                                       |      |           |  |  |
|       |                                       | 46   |           |  |  |

# WARRANTY

Before installation and use of the product, read this manual completely and thoroughly. Installation and maintenance must be carried out by qualified staff, responsible for performing the hydraulic and electric connections according to the applicable Standards in force.

The manufacturer declines all responsibility for damage deriving from improper use of the product and is not liable for damage caused by maintenance or repairs that are carried out by unqualified staff and/or using non-original spare parts. The use of non-original spare parts, tampering or improper use making the warranty null and void.

# DISPOSAL

For the disposal of DGBOX components, follow the Standards and Laws in force in the countries where the unit is used.

Do not disperse pollutant parts in the environment

# **DECLARATION OF CONFORMITY**

We declare, under our own responsibility, that the product in question is in compliance with the following European Directives and national implementation provisions.

2014/35/EU Low Voltage Directive

2011/65/EU Dangerous substances in electronic appliances (RoHS)

2012/19/EU and 2003/108/ CEE Dangerous substances in electronic appliances (WEEE)

2014/30/EU Electromagnetic Compatibility Directive (EMC):

#### Models with single-phase power (M/M 8.5, M/M 11, M/M 16, M/T 7, M/T 12):

EN 55014-1 (emission) EN 61000-3-2 (emission) EN 61000-3-3 (emission) EN 55014-2 (immunity) EN 61000-4 (immunity)

Models with three-phase power (T/T 6, T/T 8): EN 61800-3 EN 55011 (emission) EN 61000-3-2 (emission) EN 61000-3-3 (emission) EN 55014-2 (immunity) EN 61000-4 (immunity)

Bigarello, 20/02/2015

DGFLOW S.r.l. President Stefano Concini